# 電子申請方法

1 パソコンやスマートフォンで「**ぴったりサービス」**と検索します。 または 2 次元コードを読み込みます。

申請フォーム

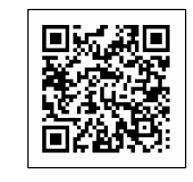

2 市区町村に「江別市」と入力します。

| 「江別市」と人力 |
|----------|
|          |
| 検索       |
| ▼ -      |
|          |

3 カテゴリで「救急・消防」を選択し、検索します。

|                         | -7-1     |           |            |
|-------------------------|----------|-----------|------------|
| カテゴリを選択(複数)<br>すべて選択 選打 | 選択可)<br> |           | 「救急・消防」を選択 |
| □ 妊娠・出産                 | □ 子育て    | 🗌 引越し・住まい | 日本市主の意     |
| <ul> <li>ご不幸</li> </ul> | □ 健康・医療  | 防災・被災者支援  | ✓ 救急・消防    |

4 電子申請を行う届出の「詳しく見る」を選択します。

| 電子申請可       |              |             |   |         |
|-------------|--------------|-------------|---|---------|
| 受付開始日 2022年 | 10月01日       |             |   |         |
| 防火(防災)管理    | 者を選任又は解任した場合 | に届け出る手続きです。 | J | クリックします |
|             |              |             |   |         |

5「申請する」を選択します。

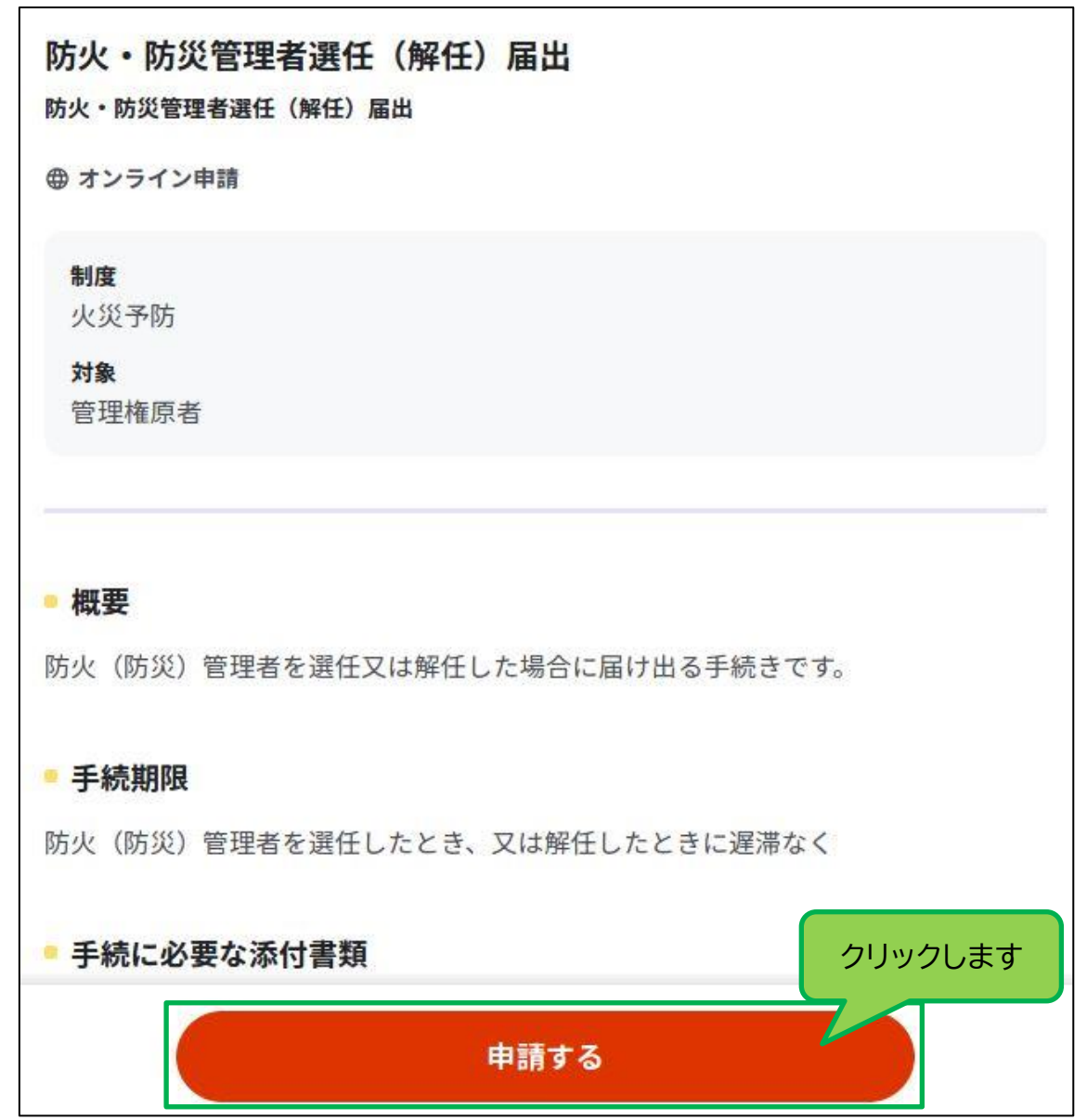

|                                                                                                    | 届出                                                                                                    |                                                |
|----------------------------------------------------------------------------------------------------|----------------------------------------------------------------------------------------------------|------------------------------------------------|
| ⊕ オンライン申請                                                                                                    |                                                                                                    |                                                |
| 以下より手続を開始してください。                                                                                                    |                                                                                                    |                                                |
| 入力途中の内容を保存して、再開する。                                                                                                    | ことも可能です。「入力中の申請データを保存する」より、入力                                                                                                    | 」内容のデータをダウンロ・                                  |
| ドすることができます。<br>step1 申請者情報入力                                                                                                    | クリックします<br>Step1 を入力すると step2が<br>入力できるようになります                                                                                                    | <b>۸</b> , , , , , , , , , , , , , , , , , , , |
| step2 申請情報入力                                                                                                    |                                                                                                    |                                                |
| 防火・防災管理者選任(解任)届出                                                                                                    | 8                                                                                                    | 入力する                                           |
| step3 入力内容確認                                                                                                    |                                                                                                    | 確認する                                           |
| step4 添付書類登録                                                                                                    | 17<br>17                                                                                                    | 添付する                                           |
|                                                                                                    |                                                                                                    |                                                |
| step5 電子著名。送信。印刷<br>海道江剛本                                                                                                    |                                                                                                    | 送信する                                           |
| step5 電子者名・送信・印刷<br>海道江別市<br>火・防災管理者選任(解任) 届出(完了率<br>ep1<br>請者情報入力 ▶ step2<br>申請情報入力 ▶ step3<br>市間情報入力 ▶ step3<br>申請情報入力 ▶ step3<br>申請情報入力 ▶ step3<br>申請情報入力 ▶ step3<br>可能 和 和 和 和 和 和 和 和 和 和 和 和 和 和 和 和 和 和 和                         | ::0%)<br>step4<br>客確認 ▶ <sup>step5</sup><br>電子署名・送信・印刷                                                                                                    | 送信する                                           |
| step5 電子著名・送信・印刷<br>海道江別市<br>火・防災管理者選任(解任)届出(完了率<br>ep1<br>請者情報入力 <sup>step2</sup><br>申請情報入力 <sup>step3</sup><br>一<br>ep1申請者情報入力<br>引請者の情報を入力してください<br>iPhoneの場合、「コンテンツブロッ<br>オフにしてください。<br>(設定→Safari→コンテンツブロッカ                         | :: 0%)<br>容確認 ▶ step4<br>家付書類登録 ▶ 電子署名・送信・印刷<br>カー」がオンになっていると、以下の「郵便番号」が入力でき<br>コー→オフ)                                                                                                    | 送信する<br>ません。iPhoneの設定で                         |
| step5 電子著名・送信・印刷<br>海道江別市<br>火・防災管理者選任 (解任) 届出 (完了率<br>ep1<br>請者情報入力 <sup>step2</sup><br>申請情報入力 <sup>step3</sup><br>引請者の情報を入力してください<br>iPhoneの場合、「コンテンツブロッ<br>オフにしてください。<br>(設定→Safari→コンテンツブロッカ                                         | :: 0%)<br>容確認 ▶ step4<br>家付書類登録 ▶ 電子署名・送信・印刷<br>カー」がオンになっていると、以下の「郵便番号」が入力でき<br>リー→オフ)                                                                                                    | 送信する<br>ません。iPhoneの設定で                         |
| step5 電子著名・送信・印刷<br>海道江別市<br>火・防災管理者選任(解任)届出(完了率<br>ep1<br>請者情報入力 <sup>step2</sup><br>申請情報入力 <sup>step3</sup><br>力力内<br>ep1申請者情報入力<br>ifi者の情報を入力してください<br>iPhoneの場合、「コンテンツブロッ<br>オフにしてください。<br>(設定→Safari→コンテンツブロッカ<br>マイナンバーカードを使って、自動力 | :: 0%)<br>容確認<br>step4<br>愛付書類登録<br>電子署名・送信・印刷<br>カー」がオンになっていると、以下の「郵便番号」が入力でき<br>のー→オフ)                                                                                                    | 送信する<br>ません。iPhoneの設定で                         |
| step5 電子著名・送信・印刷<br>海道江別市<br>次・防災管理者選任 (解任) 届出 (完了率<br>ep1<br>m請者情報入力<br>ep1 申請者情報入力<br>す請者の情報を入力してください<br>iPhoneの場合、「コンテンツブロッ<br>オフにしてください。<br>(設定→Safari→コンテンツブロッた<br>マイナンバーカードを使って、自動ア<br>名 (漢字又はアルファベット)<br>必須                       | <ul> <li>ま:0%)</li> <li>客確認</li> <li>ホー」がオンになっていると、以下の「郵便番号」が入力でき<br/>コー→オフ)</li> <li>ペカができます。</li> <li>マイナンバーカードで自動入力</li> <li>※住民票記載の氏名を全角文字で入力してください。</li> <li>※姓名の間には空白を入れてください。</li> <li>(例)山田 花子、JOHN SMITH</li> </ul> | 送信する<br>ません。iPhoneの設定で                         |

### 6 step1 から step5まで、順に入力します。

### 宛先には「**江別市消防長」**と入力してください。

| 宛先⑦ | 宛先(消防機関の消防署長など届出先を入力) <b>必須</b><br>30文字以下 |
|-----|-------------------------------------------|
|     | 江別市消防長                                    |

## 7 step5 まで入力後、内容を確認し「送信する」を選択します。

| 北海道江別市                                                                                     |         |
|--------------------------------------------------------------------------------------------|---------|
| 防火・防災管理者選任(解任)届出(完了率:95%)                                                                  |         |
| step1<br>申請者情報入力 ▶ step2<br>申請情報入力 ▶ 入力内容確認 ▶ step4<br>添付書類登録 ▶ <b>step5</b><br>電子署名・送信・印刷 |         |
|                                                                                            |         |
| step5 電子署名・送信・印刷                                                                           |         |
| 送信を実行                                                                                      |         |
| 手続の送信を実行します。よろしければ、「送信する」ボタンを押してください。                                                      |         |
|                                                                                            |         |
|                                                                                            |         |
| 申請先                                                                                        |         |
| 北海道 江別市                                                                                    |         |
| 手続名                                                                                        |         |
| 防火・防災管理者選任(解任)届出                                                                           |         |
|                                                                                            | クリックします |
|                                                                                            |         |
|                                                                                            |         |
| 送信する                                                                                       |         |
|                                                                                            |         |
| 印刷する                                                                                       |         |

## 8「申請完了」と表示されていれば、電子申請の手続きは終了となります。

| 北海道江別市<br>防火・防災管理者選任(解任)届           | 表示を確認します          |                  |      |
|-------------------------------------|-------------------|------------------|------|
| 申請完了                                |                   |                  |      |
| 申請を正しく受け付けました                       |                   |                  |      |
| step1申請者情報入力でメールアド                  | レスを入力していた場合、受付完了の | 通知をお送りしていますのでご確認 | ください |
| <b>申請先窓口</b><br>北海道 江別市             |                   |                  |      |
| <b>今回申請された手続</b><br>火災予防 防火・防災管理者選付 | E(解任)届出           |                  |      |
| 受付番号<br>990214050240174             |                   |                  |      |